## Kurzanleitung zur erstmaligen Anmeldung beim Schulportal der LHH und bei WebWeaver, ebenfalls Anmeldung nach verlorenem Passwort

Vorbemerkung: Für die Nutzung von WebWeaver müssen grundsätzlich die Pop-up-Blocker ausgeschaltet sein.

- 1. <u>https://portal.schulen-hannover.de</u> aufrufen
- 2. Auf der Seite, die sich öffnet, auf den Button "ANMELDEN" klicken

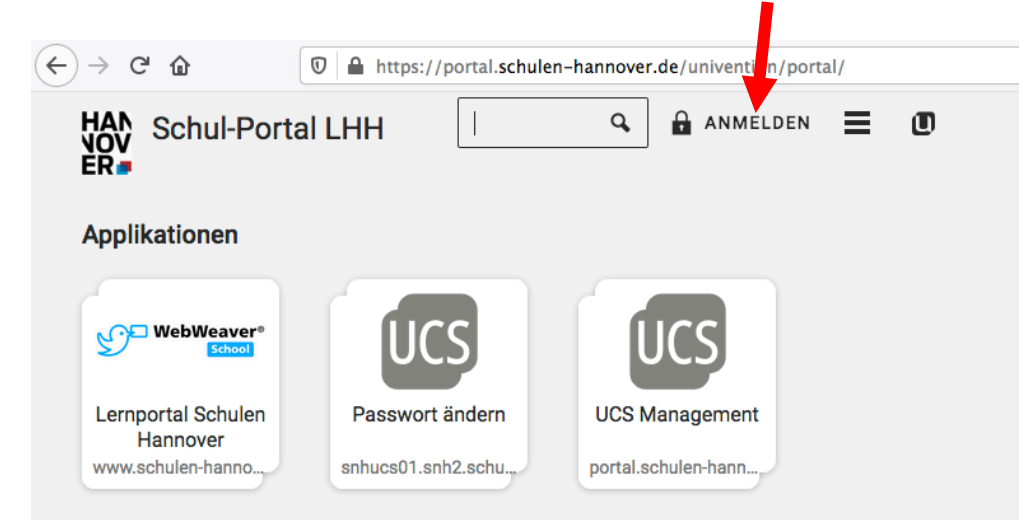

3. In der sich öffnenden Maske den Benutzernamen und das Passwort eingeben Anmelden bei snh2.schulen-hannover.de

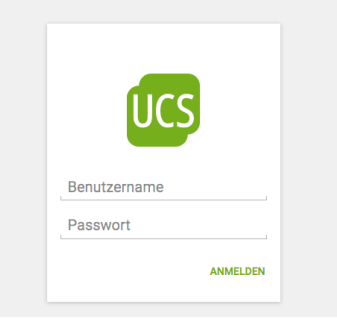

 Es erscheint die Meldung, dass das Passwort erneuert werden muss – bitte ein selbstgewähltes Passwort eingeben, das von 4 Bedingungen 3 erfüllen muss: Großbuchstaben, Kleinbuchstaben, Zahlen, Sonderzeichen (an einem sicheren Ort notieren!!!).

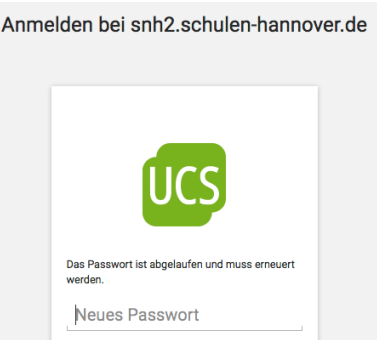

5. Auf den WebWeaver Button klicken

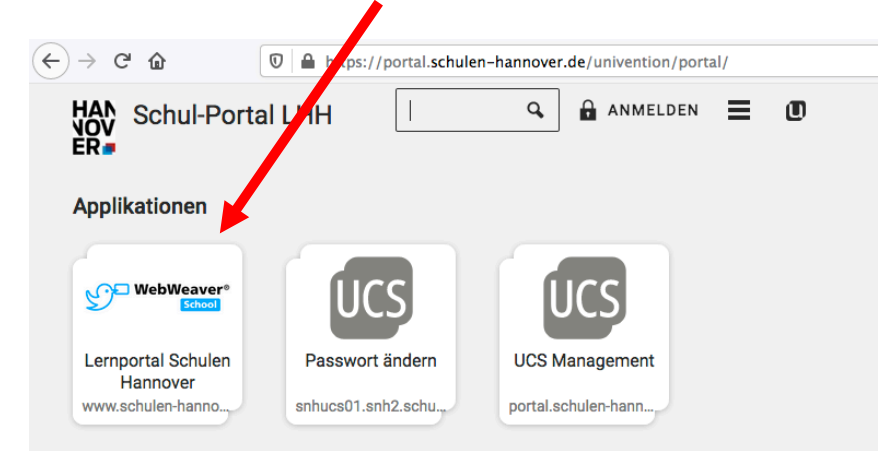

6. sich bei WebWeaver mit dem soeben erstellten Passwort anmelden

| ↔ ↔ |       |                                                              |          |                      |                  |           |               |                  |   | ••• ★ |  |
|-----|-------|--------------------------------------------------------------|----------|----------------------|------------------|-----------|---------------|------------------|---|-------|--|
|     | schul | schulen-hannover.de - Das Netzwerk der hannoverschen Schulen |          |                      |                  |           |               |                  |   |       |  |
|     |       |                                                              |          |                      |                  |           | PRIVAT        | HILFE & SUPPOR   | т |       |  |
| C C | ₽     | 0                                                            |          |                      |                  |           |               |                  |   |       |  |
|     |       |                                                              | von Hann | over –               |                  |           |               |                  |   |       |  |
|     |       | Benutzername                                                 |          |                      |                  |           |               |                  |   |       |  |
|     |       | Passwort                                                     |          |                      |                  |           |               |                  |   |       |  |
|     |       |                                                              |          | Wichtig:<br>Loggen S | Sie sich bitte z | zum Beend | len Ihrer Sit | zung wieder aus! |   |       |  |
|     |       |                                                              |          | Einlog               | gen              |           |               |                  |   |       |  |

## Fertig!!!

## Dieser ganze Vorgang ist nur einmal nötig.

Zukünftig kann man sich direkt bei WebWeaver anmelden, ohne sich vorher beim Schulportal der LHH angemeldet zu haben:

Möglichkeit 1: <u>www.schulen-hannover.de</u> aufrufen und auf das Schloss-Symbol rechts oben klicken.

Möglichkeit 2: <u>https://portal.schulen-hannover.de</u> aufrufen und direkt auf den WebWeaver-Button klicken.